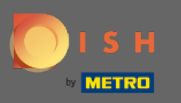

### Una vez que haya iniciado sesión en su cuenta DISH Weblisting. Haz clic en Reseñas.

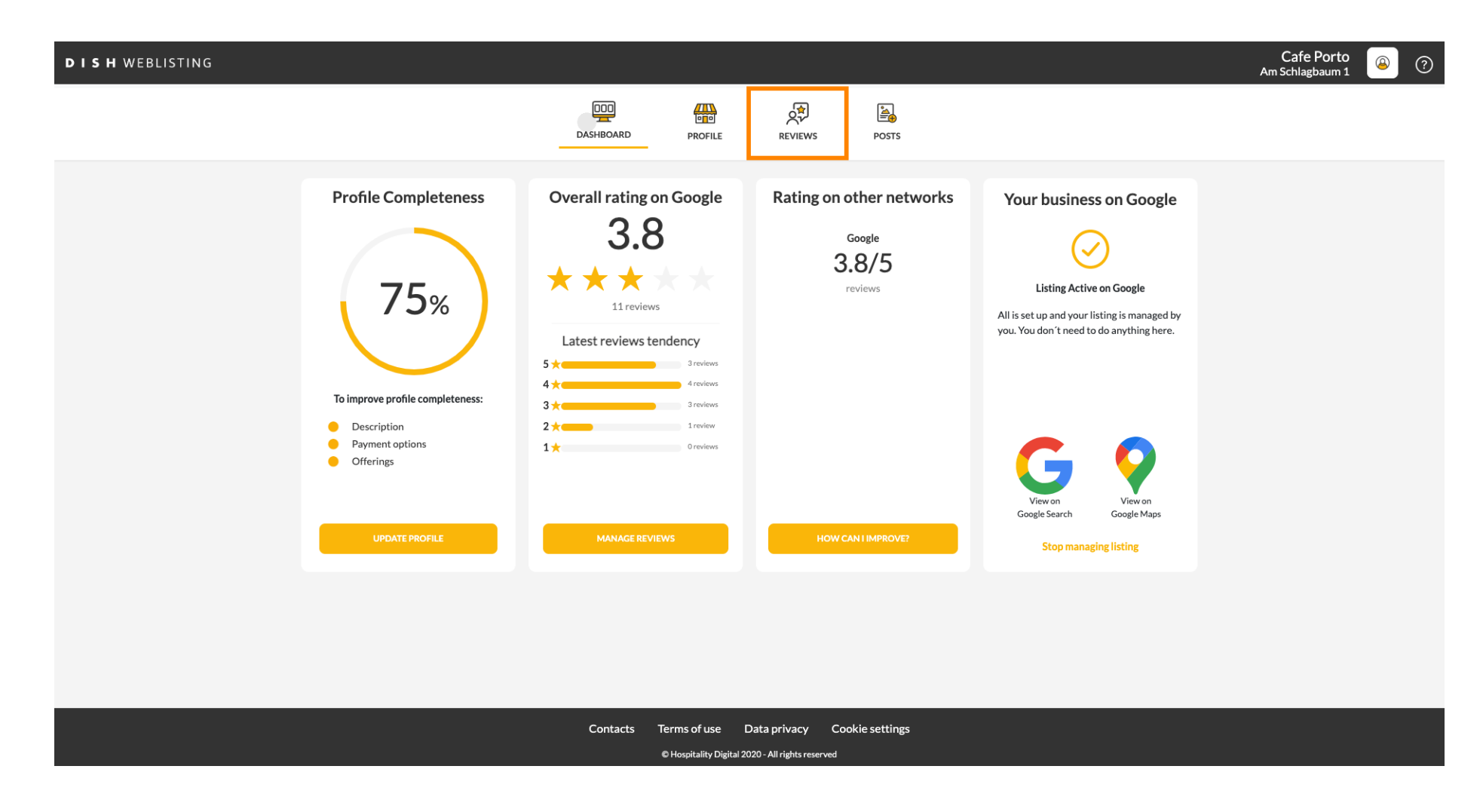

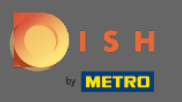

### • Haga clic en el campo para comprobar el estado de sus revisiones.

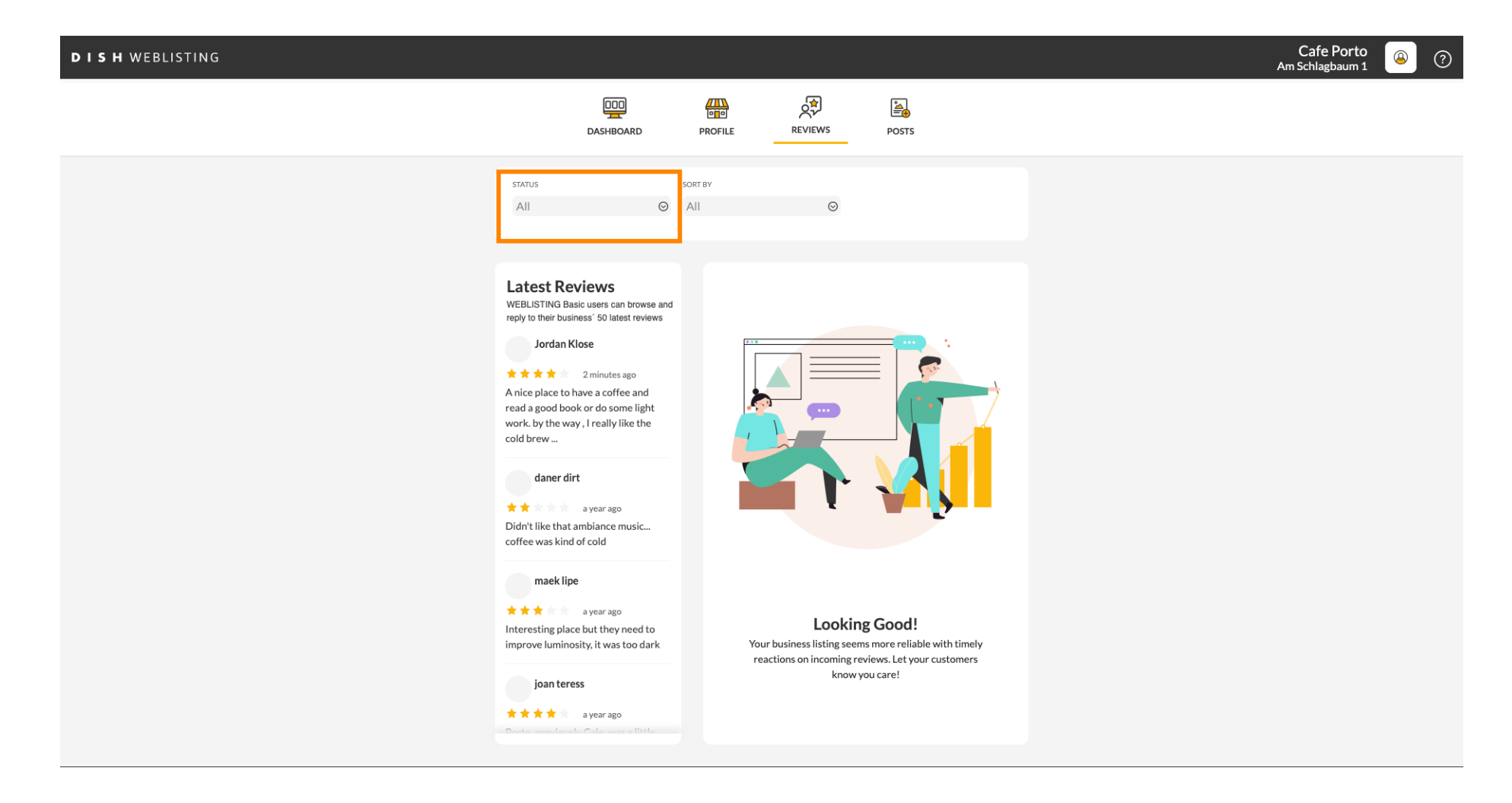

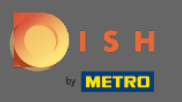

#### Puede seleccionar entre todas las opiniones, respondidas y no respondidas.

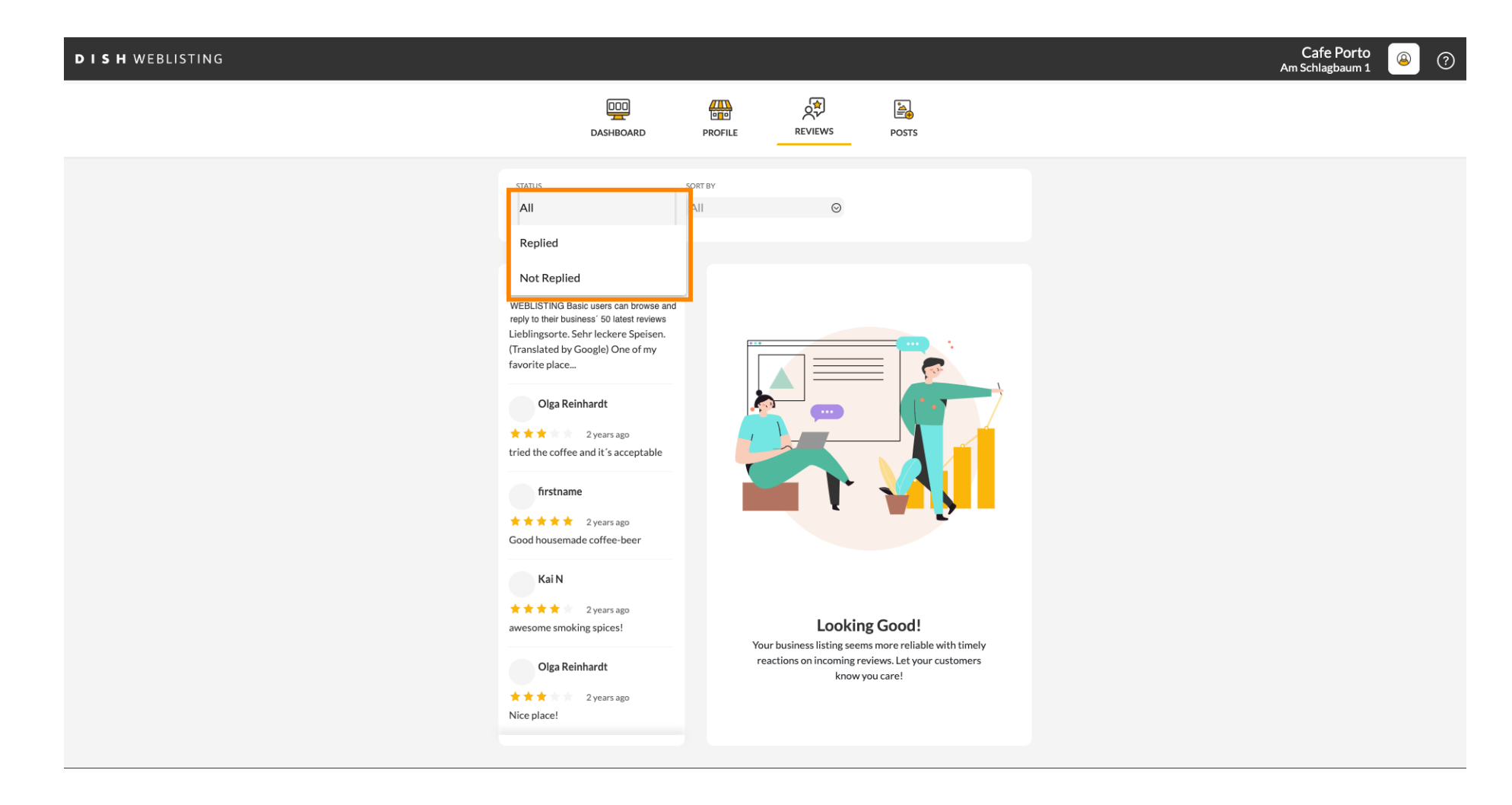

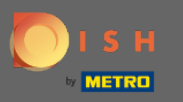

### También es posible ordenar sus reseñas.

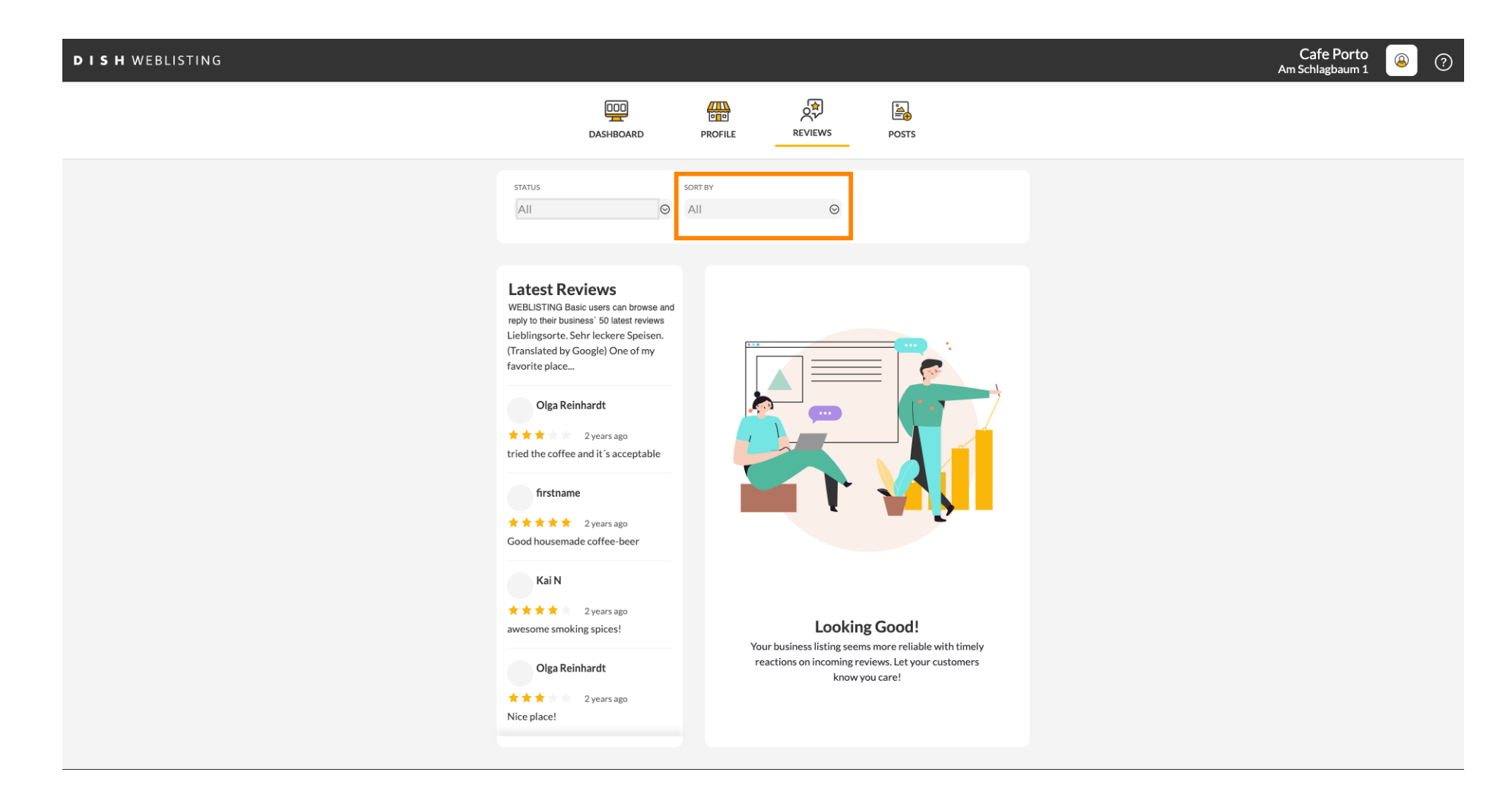

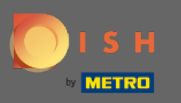

## Aquí puede seleccionar cómo deben ordenarse las reseñas.

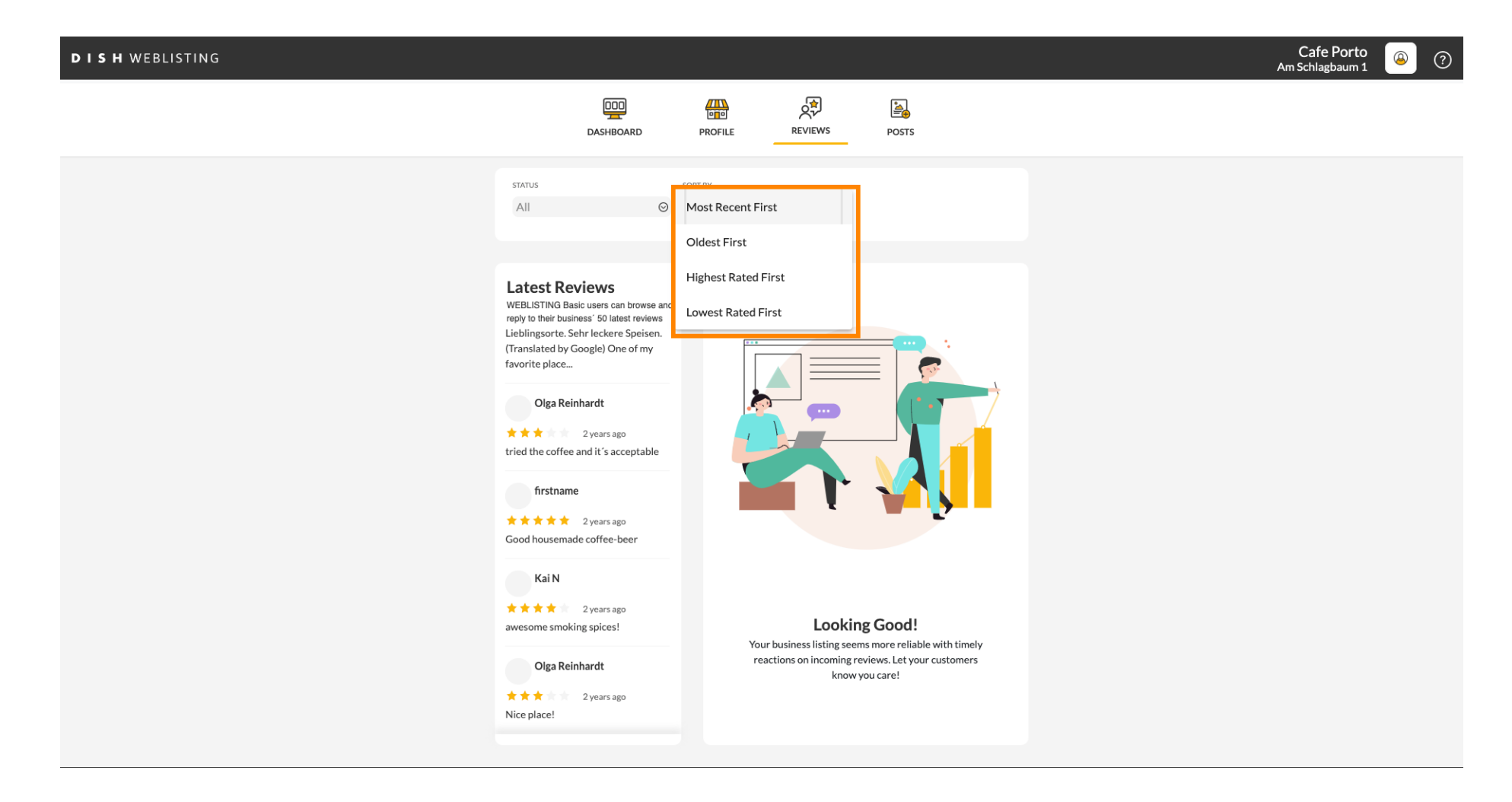

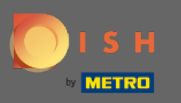

# (i) Aquí puedes ver todas sus reseñas.

| D I S H WEBLISTING |                                                                                                    |                              |                                                                                |                                                                                                    | Cafe Porto<br>Am Schlagbaum 1 | (۲) 🖉 |
|--------------------|----------------------------------------------------------------------------------------------------|------------------------------|--------------------------------------------------------------------------------|----------------------------------------------------------------------------------------------------|-------------------------------|-------|
|                    | DASHBOARD                                                                                                    | PROFILE                      | REVIEWS                                                                        | Posts                                                                                                    |                               |       |
|                    | status<br>All                                                                                                    | SORT BY<br>Most Recent First | Ø                                                                              |                                                                                                    |                               |       |
|                    | Latest Reviews<br>WEBLISTING Basic users can browse and<br>reply to their business' 50 latest reviews<br>Jordan Klose<br>A nice place to have a coffee and<br>read a good book or do some light<br>work, by the way, I really like the<br>cold brew<br>daner dirt<br>a year ago<br>Didn't like that ambiance music<br>coffee was kind of cold<br>maek lipe<br>a year ago<br>Interesting place but they need to<br>improve luminosity, it was too dark<br>joan teress<br>a year ago | Your                         | <b>Locking</b><br>thusiness listing seems<br>ctions on incoming rev<br>know ye | Content of the second second sec |                               |       |

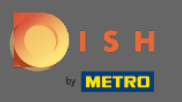

# Haz clic en la reseña a la que te gustaría responder.

| DISH WEBLISTING |                                                                                                    |                              |                                                                        |                                                                                 | Cafe Porto<br>Am Schlagbaum 1 | ( ا |
|-----------------|----------------------------------------------------------------------------------------------------|------------------------------|------------------------------------------------------------------------|---------------------------------------------------------------------------------|-------------------------------|-----|
|                 | DOD                                                                                                    | PROFILE                      | REVIEWS                                                                | POSTS                                                                           |                               |     |
|                 | status<br>All O                                                                                                    | SORT BY<br>Most Recent First | Ø                                                                      |                                                                                 |                               |     |
|                 | Latest Reviews<br>WEBLISTING Basic users can browse and<br>reply to their business' 50 latest reviews<br>Jordan Klose<br>2 minutes ago<br>Anice place to have a coffee and<br>read a good book or do some light<br>work. by the way, I really like the<br>cold brew<br>daner dirt<br>a year ago<br>Didn't like that ambiance music<br>coffee was kind of cold |                              |                                                                        |                                                                                 |                               |     |
|                 | maek lipe<br>* * * a year ago<br>Interesting place but they need to<br>improve luminosity, it was too dark<br>joan teress                                                                                                    | Your<br>read                 | Looking<br>business listing seems<br>tions on incoming revi<br>know yo | <b>Good!</b><br>more reliable with timely<br>ews. Let your customers<br>u care! |                               |     |
|                 | ★★★★ a year ago<br>Porto proviously Cale was a little                                                                                                    |                              |                                                                        |                                                                                 |                               |     |

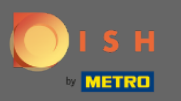

(

## Aparecerá una ventana con los detalles de la revisión.

| DISH WEBLISTING |                                                                                                    |                                                                                                    |               | Cafe Porto 💿 ? |
|-----------------|----------------------------------------------------------------------------------------------------|----------------------------------------------------------------------------------------------------|---------------|----------------|
|                 | DOD                                                                                                    | PROFILE REVIEWS POSTS                                                                                                    |               | 1              |
|                 | Latest Reviews<br>Webust the series can browse and reply to their business' 50 latest reviews<br>Jordan Klose<br>Anice place to have a coffee and read a good book or do some light word brow light word brow w.<br>Anice place to have a coffee and read a good book or do some light word brow w.<br>Anice place to have a coffee and read a good book or do some light word brow w.<br>Maner dire<br>A year ago<br>Didn't like that ambiance music<br>coffee was kind of cold<br>maek lipe<br>A year ago | REVIEW Details<br>Jordan Klose<br>2 minutes ago<br>A nice place to have a coffee and read a good book or do so<br>work. by the way , I really like the cold brew coffee. | 2<br>me light |                |
|                 | improve luminosity, it was too dark<br>joan teress<br>* * * * * a year ago<br>out a substrate of the substrates                                                                                                    | 5 out of 5 possible replies left<br>this week. ①                                                                                                    | ×             |                |
|                 | ©Ho                                                                                                    | ospitality Digital 2020 - All rights reserved                                                                                                    |               |                |

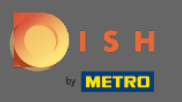

# • Haga clic en el campo de texto para escribir su respuesta.

| DISH WEBLISTING |                                                                                                    |                                                 |                                                                                                  |                                               |                                |  |  | Cafe Porto<br>Am Schlagbaum 1 | <u>(</u> | ? |
|-----------------|----------------------------------------------------------------------------------------------------|-------------------------------------------------|--------------------------------------------------------------------------------------------------|-----------------------------------------------|--------------------------------|--|--|-------------------------------|----------|---|
|                 | DASHBOARD                                                                                                    | PROFILE                                         | REVIEWS                                                                                          | Posts                                         |                                |  |  |                               |          |   |
|                 |                                                                                                    |                                                 |                                                                                                  |                                               |                                |  |  |                               |          |   |
|                 | Latest Reviews<br>WEBLISTING Basic users can browse and<br>reply to their business' 50 latest reviews<br>Jordan Klose<br>Marce Jace to have a coffee and<br>read a good book or do some light<br>work. by the way, 1 really like the<br>cold brew<br>An ever ago<br>Didn't like that ambiance music<br>coffee was kind of cold | Review<br>Jord:<br>A nice place<br>work. by the | ✔ Details<br>an Klose<br>2 minutes ago<br>e to have a coffee and r<br>e way, I really like the o | ead a good book or do som<br>old brew coffee. | Image: ok or do some light ee. |  |  |                               |          |   |
|                 | maek lipe                                                                                                    | REPLY<br>5 out of 5 p<br>this week.             | iossible replies left<br>©                                                                       | SUBMIT REPLY                                  |                                |  |  |                               |          |   |
|                 | Contacts Ter<br>©⊦                                                                                                    | ms of use D                                     | ata privacy Coo<br>20 - All rights reserved                                                      | kie settings                                  | ľ                              |  |  |                               |          |   |

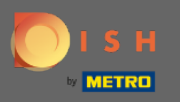

Т

## Haga clic en el campo de texto para escribir su respuesta.

| DISH WEBLISTING |                                                                                                    |                                                                              |                                                       | Cafe Porto<br>Am Schlagbaum 1 | <u>(</u> | ? |
|-----------------|----------------------------------------------------------------------------------------------------|------------------------------------------------------------------------------|-------------------------------------------------------|-------------------------------|----------|---|
|                 | DDD                                                                                                    | PROFILE REVIEWS                                                              | Posts                                                 |                               |          |   |
|                 |                                                                                                    |                                                                              |                                                       |                               |          |   |
|                 | Latest Reviews<br>Weblishing Basic users can browse and<br>reply to their business' 50 latest reviews<br>Jordan Klose<br>**** 2 minutes ago<br>A nice place to have a coffee and<br>read good book or do some light<br>work. by the way, I really like the<br>cold brew<br>daner dirt<br>* a year ago<br>Didn't like that ambiance music | Review Details<br>Jordan Klose                                               | ead a good book or do some light<br>cold brew coffee. |                               |          |   |
|                 | coffee was kind of cold<br>maek lipe<br>* * * a year ago<br>Interesting place but they need to<br>improve luminosity, it was too dark<br>joan teress<br>* * * * a year ago                                                                                                    | S out of 5 possible replies left this week. ()                               | SUBMIT REPLY                                          |                               |          |   |
|                 | Contacts Terr<br>ен                                                                                                    | ms of use Data privacy Coc<br>Hospitality Digital 2020 - All rights reserved | kie settings                                          |                               |          |   |
|                 |                                                                                                    |                                                                              |                                                       |                               |          |   |

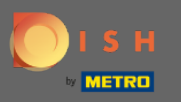

# • Haga clic en ENVIAR RESPUESTA para publicar su respuesta.

| DISH WEBLISTING |                                                                                                    |                                                                                                    |                        | Cafe Porto<br>Am Schlagbaum 1 | <u>(</u> | ? |
|-----------------|----------------------------------------------------------------------------------------------------|----------------------------------------------------------------------------------------------------|------------------------|-------------------------------|----------|---|
|                 | DashBoard                                                                                                    | PROFILE REVIEWS                                                                                                    | Posts                  |                               |          |   |
|                 |                                                                                                    |                                                                                                    |                        |                               |          |   |
|                 | Latest Reviews<br>WEBUSTING Basic users can browse and<br>reply to their business' 50 latest reviews<br>Jordan Klose<br>A nice place to have a coffee and<br>read good book or do some light<br>work. by the way, I really like the<br>cold brew<br>daner dirt<br>a year ago<br>Didn't like that ambiance music<br>coffee was kind of cold | Review Details<br>Jordan Klose                                                                                                    |                        |                               |          |   |
|                 | maek lipe<br>a year ago<br>Interesting place but they need to<br>improve luminosity, it was too dark<br>joan teress<br>a year ago<br>a year ago                                                                                                    | REFLY<br>Dear Jordan,<br>thank you for the review. See<br>Your Cafe Porto Team<br>5 out of 5 possible replies left<br>this week. ① | you soon again !<br>// |                               |          |   |
|                 | Contacts Terr<br>စမ                                                                                                    | ms of use Data privacy Coo<br>lospitality Digital 2020 - All rights reserved                                                       | kie settings           |                               |          |   |

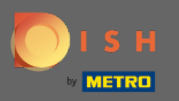

(i)

Eso es todo, su respuesta será visible en la página de revisión de Google

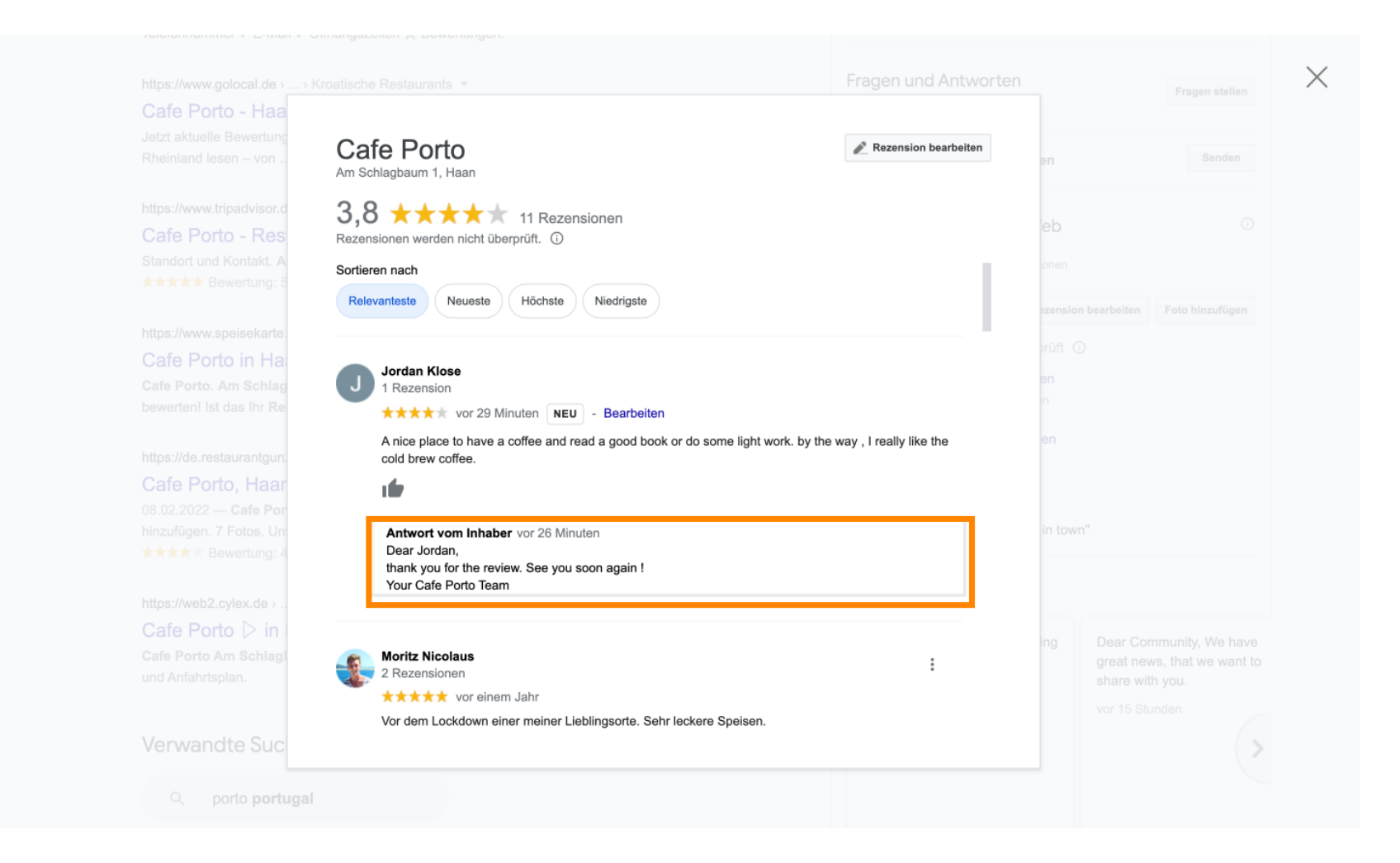

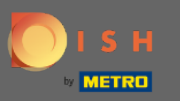

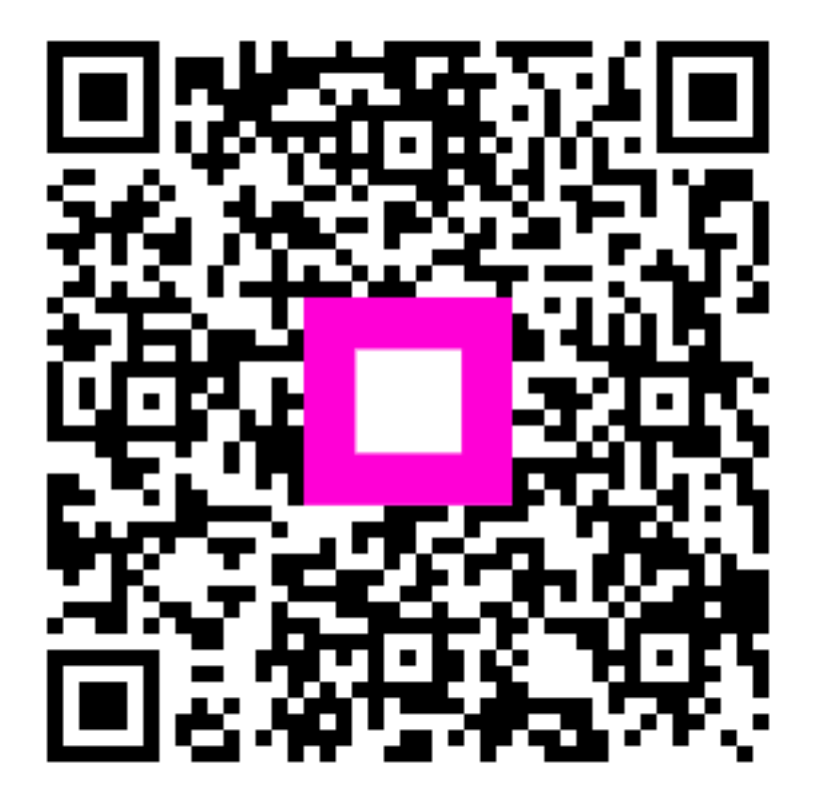

Scan to go to the interactive player